## Aquauno Video 2 Plus Guía de uso

Pág. 1

Conecte el programador al grifo.

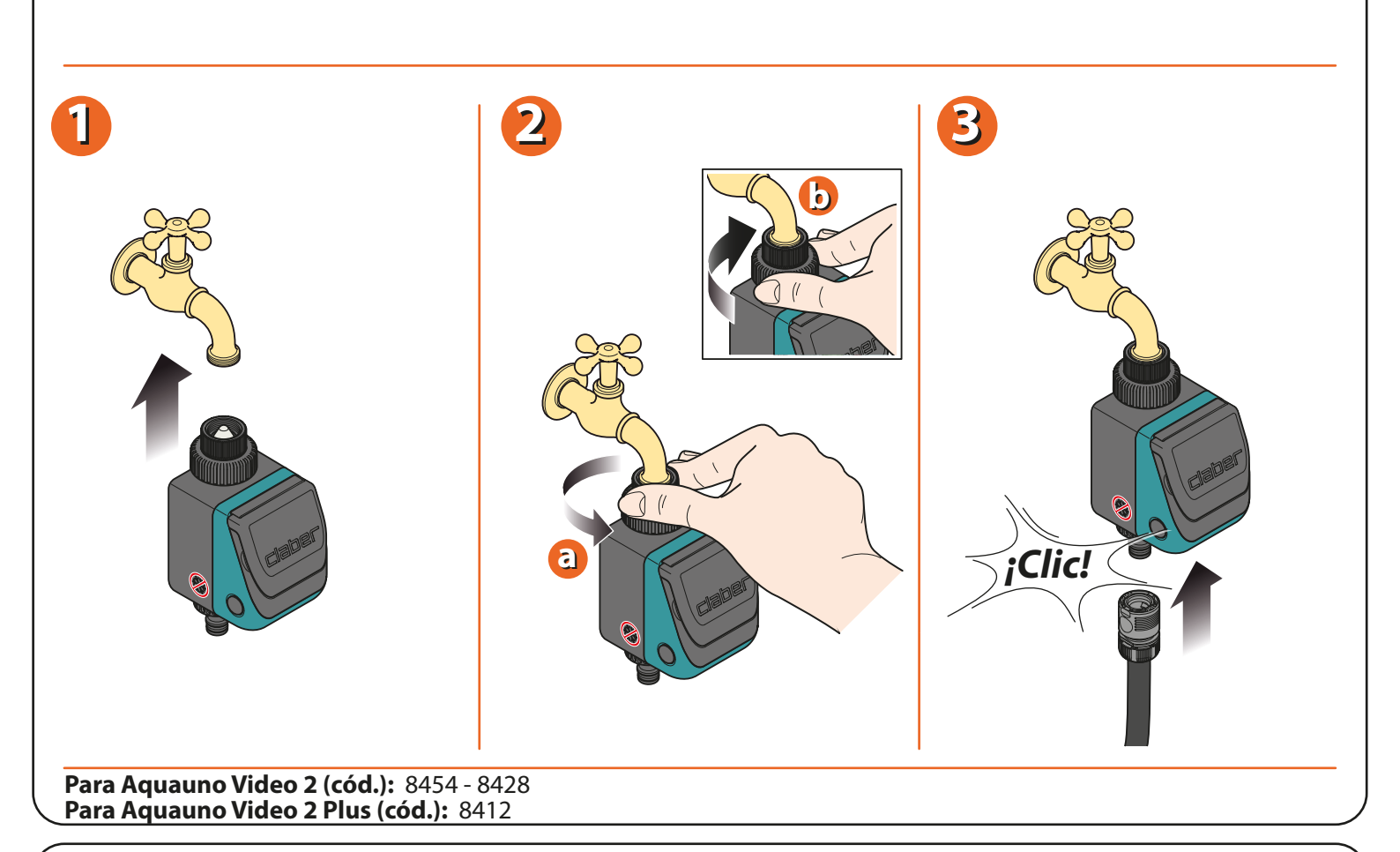

Abra el módulo de programación, presionando los dos botones laterales, e introduzca una batería alcalina de 9 V. Cuando se conecta la batería, se enciende el display, la válvula se abre durante 2 segundos y el programador muestra las 00:00 horas. **Atención:** acuérdese de abrir el grifo del agua.

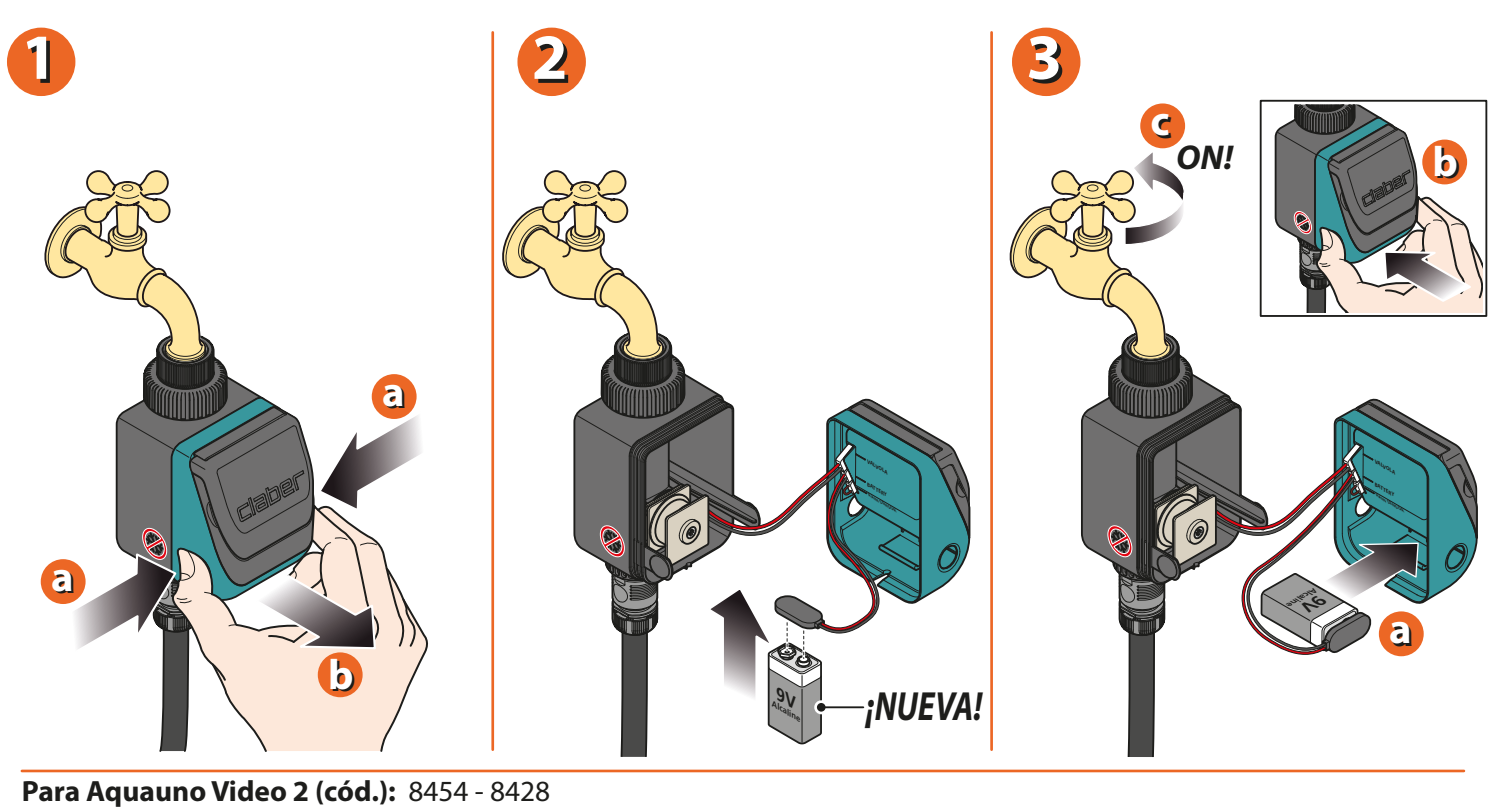

Para Aquauno Video 2 Plus (cód.): 8412

## Aquauno Video 2 Plus Guía de uso

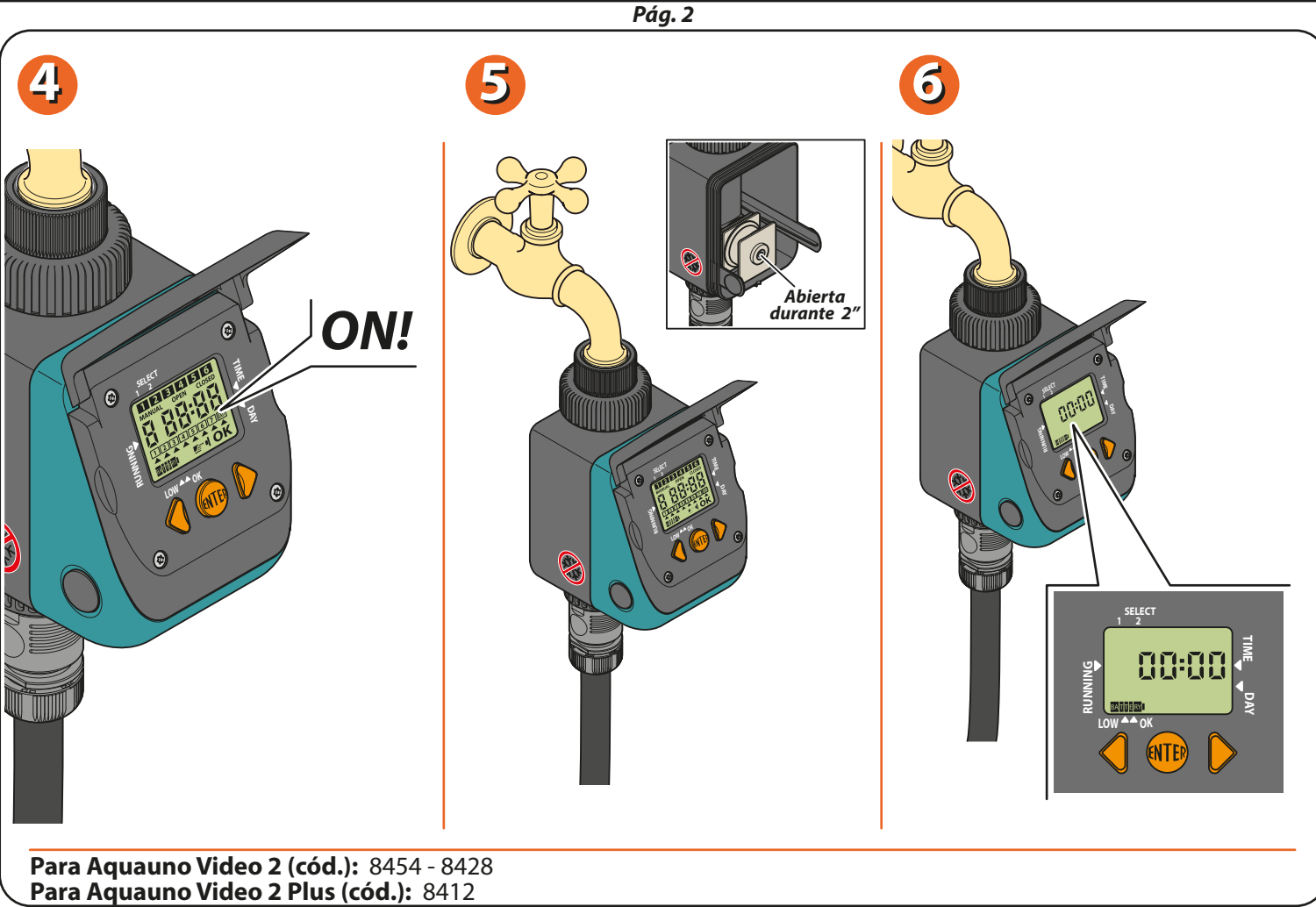

Al pulsar la tecla central ENTER, en el display se visualiza OK.Pulse las teclas ADELANTE/ATRÁS para configurar la hora actual. Manteniendo pulsadas las dos teclas, las cifras cambian rápidamente. Tras configurar la hora, pulse la tecla ENTER: en el display deja de visualizarse OK.

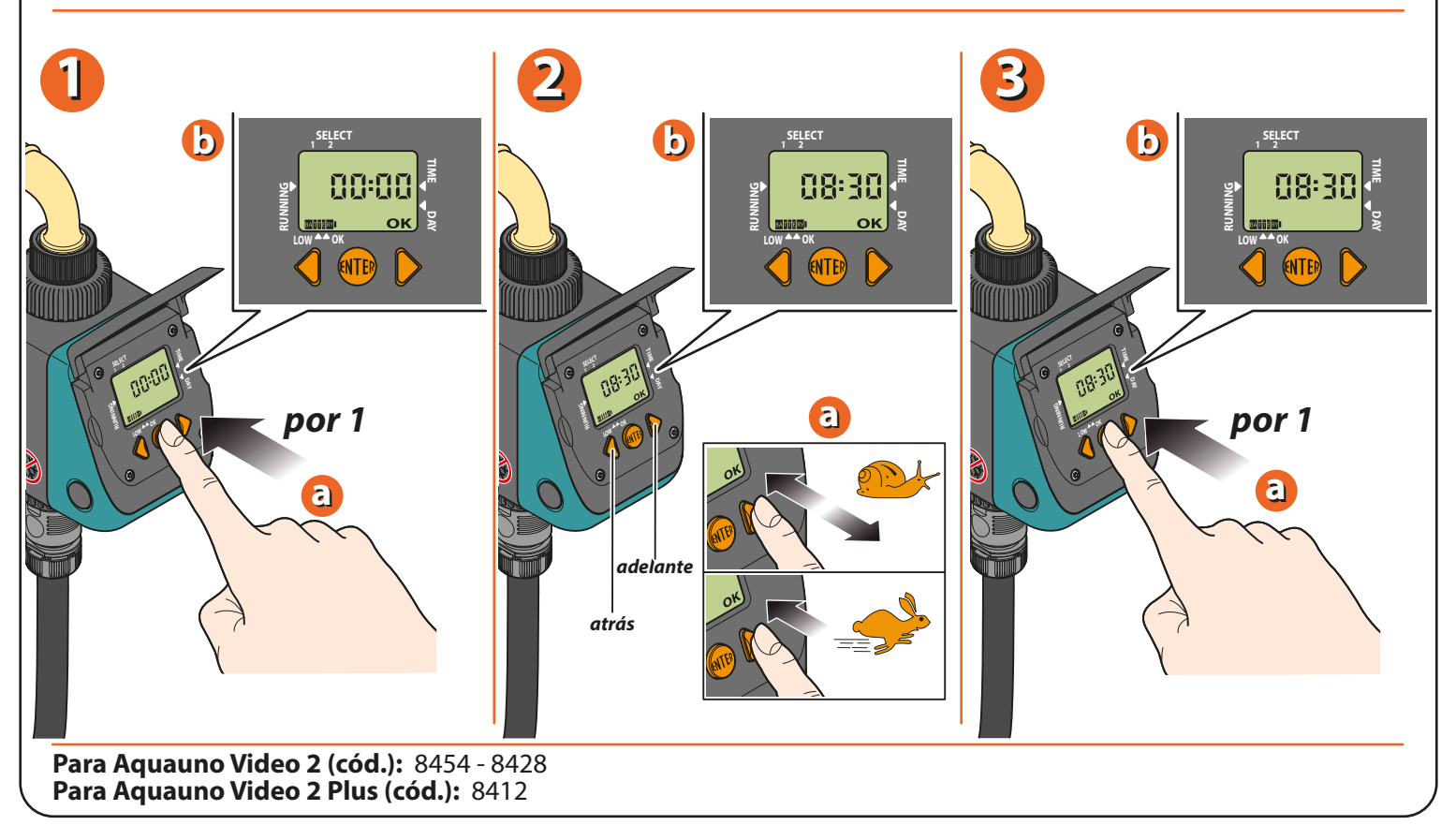

Pág. 3

La programación se gestiona mediante las páginas del display. Cada página tiene dos funciones: visualización del programa y, pulsando la tecla ENTER, modificación del programa en cuestión. Al pulsar la tecla ADELANTE, se visualiza el segundo programa de la línea.

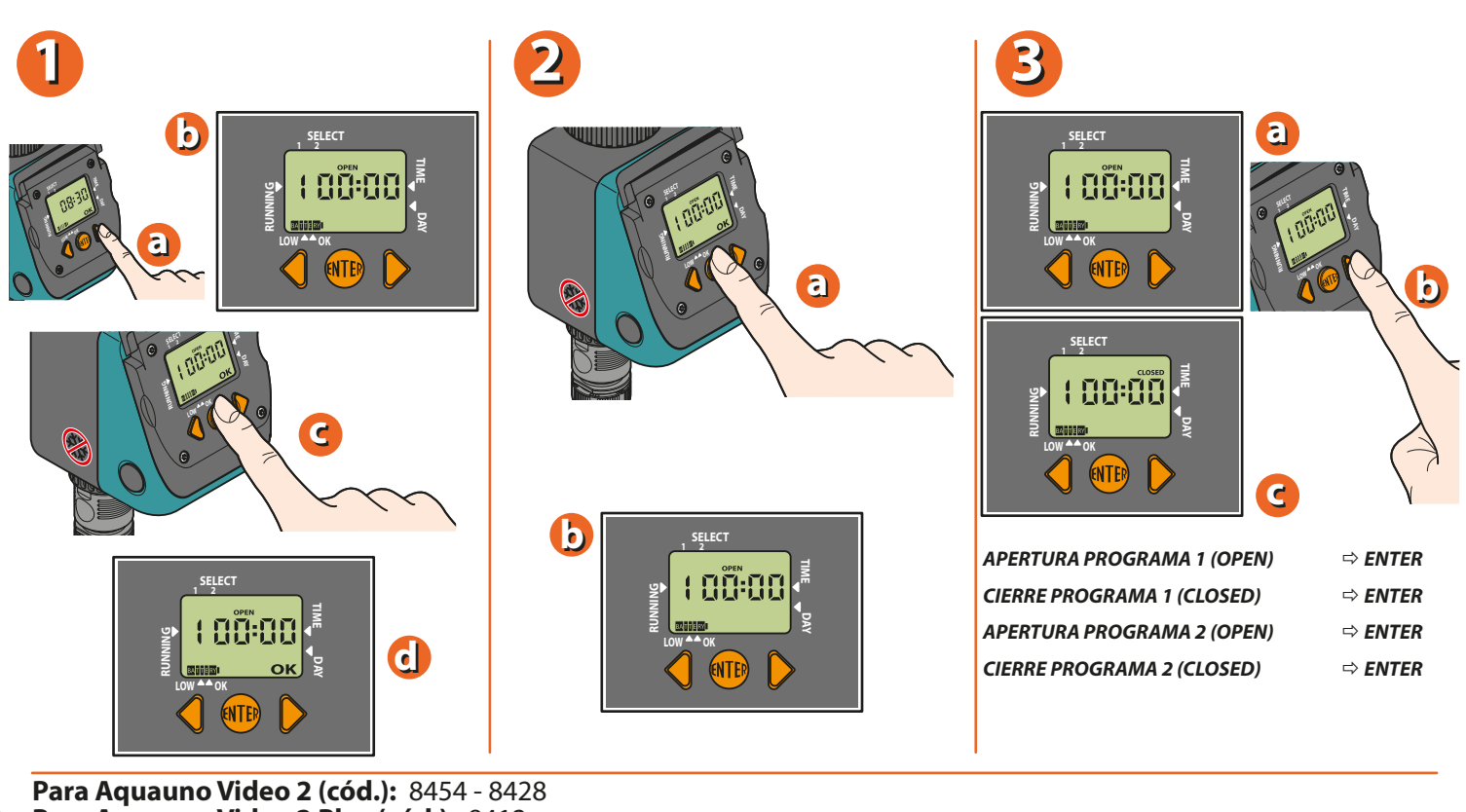

Para Aquauno Video 2 (cod.): 8454 - 8428 Para Aquauno Video 2 Plus (cód.): 8412

Para programar el riego partiendo de la hora actual (por ejemplo, 10:42). Pulse la tecla ADELANTE una vez. En el display se visualiza "1=progr.1 OPEN". Cuando se visualiza la hora 00:00, pulse la tecla ENTER para configurar la hora deseada. El display muestra la palabra OK, que indica que podemos programar la hora de apertura con las teclas ADELANTE/ATRÁS. En la parte superior del display también se visualiza el símbolo del programa 1. Una vez programada la hora (por ejemplo, 5:00), pulse la tecla ENTER. La palabra OK desaparece y el horario de inicio del riego queda memorizado.

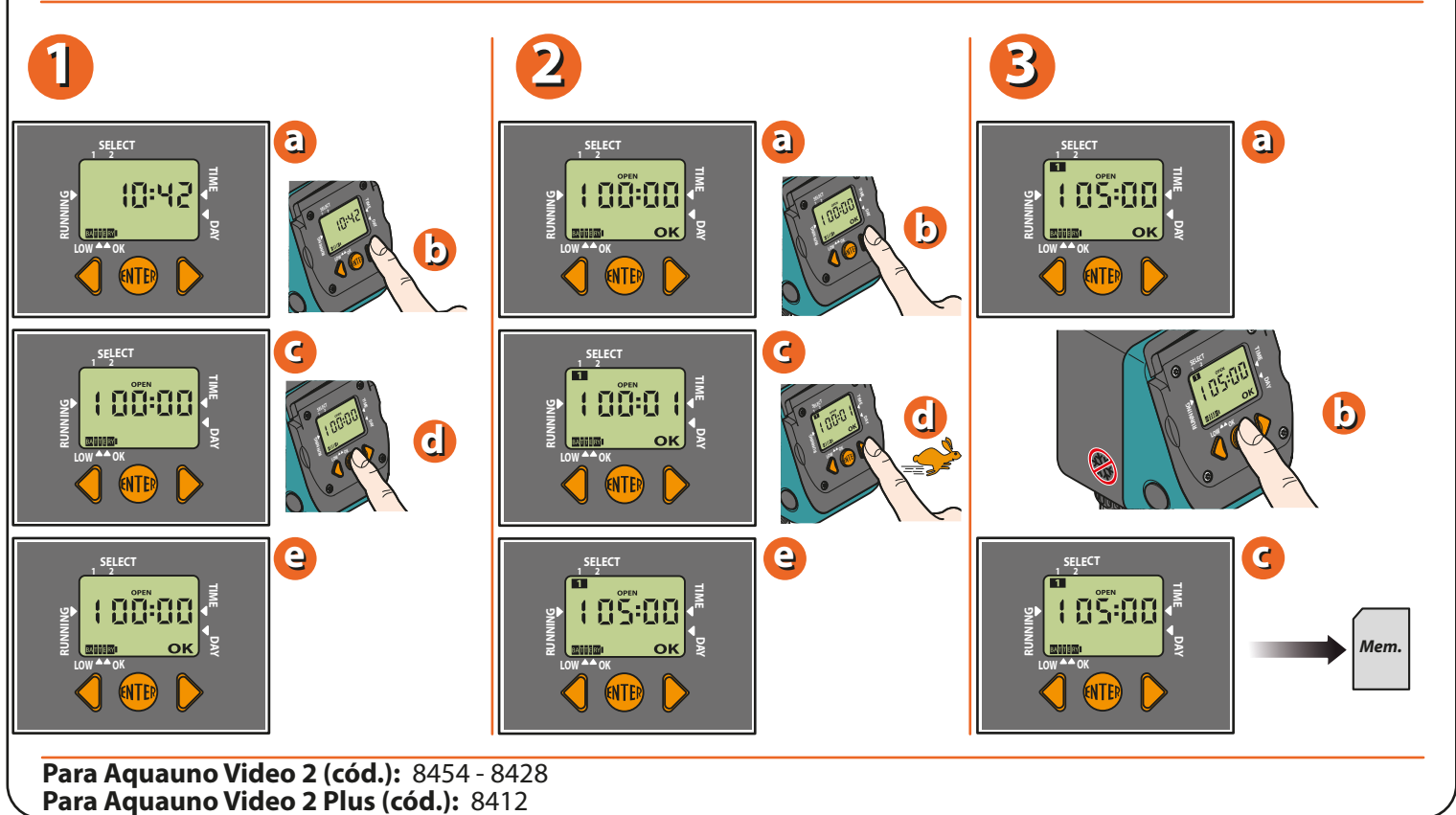

Pág. 4

Pulse la tecla ADELANTE una vez. En el display se visualiza "1=progr. 1 CLOSED". El programador configura automáticamente, como hora de cierre, la de apertura más un minuto. (en el ejemplo, 05:01). Pulse la tecla ENTER para configurar la hora de cierre como se ha hecho para la hora de apertura (por ejemplo, 05:20). Mediante las teclas ADELANTE/ATRÁS configure la hora de cierre deseado. Tras memorizar el programa, en el display se muestra el símbolo del programa 1. Pulse la tecla ENTER para terminar la memorización.

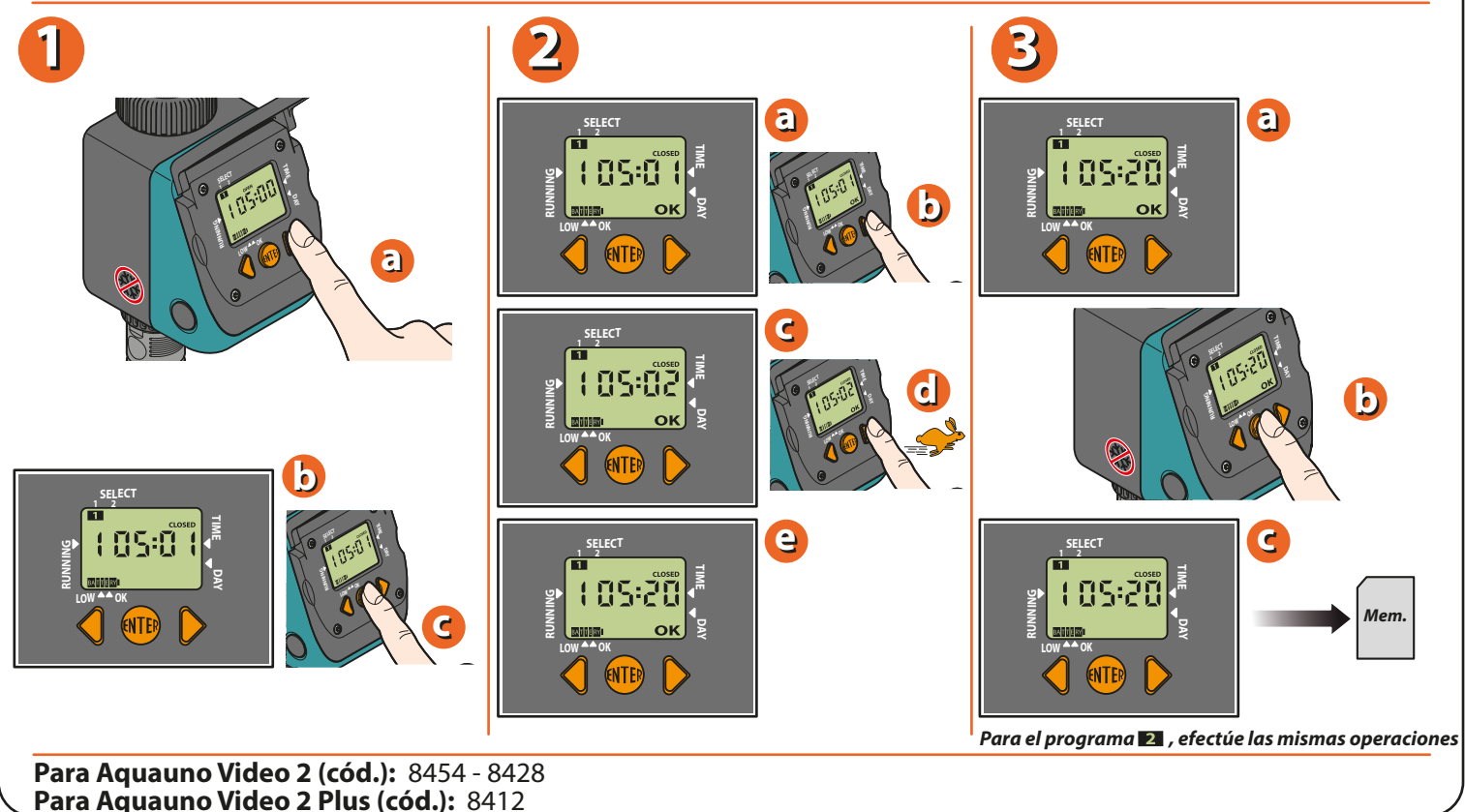

Al pulsar la tecla ADELANTE, se llega a la programación semanal. La programación semanal permite seleccionar los días en los que se desea regar. Atención: el día (1) coincide con el día en el que se configura el primer programa de riego. Ejemplo: jueves se configura el primer programa = día (1). Atención: el día (1) sirve como referencia para la programación semanal. Ejemplo: si el jueves = día (1) y se desea saltar el riego del viernes, el día que se debe eliminar es el (2). Para eliminar un día, desplace el cursor del display pulsando la tecla ADELANTE/ATRÁS hasta llegar debajo del número del día deseado. Pulse la tecla ENTER para eliminar el día.

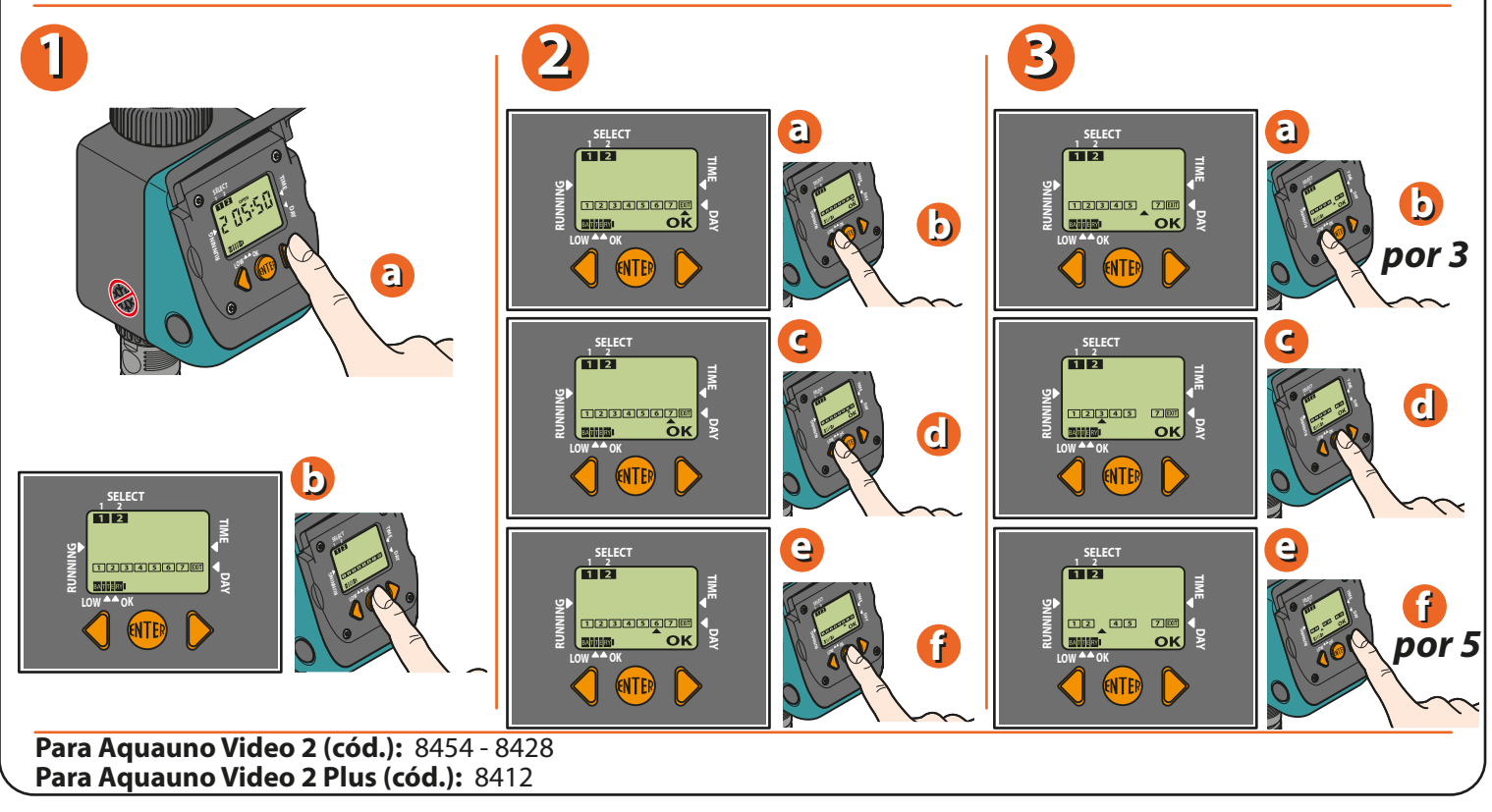

## **EF** Aquauno Video 2 Plus Guía de uso

Pág. 5

Para salir de la página de programación semanal, coloque el cursor debajo de la palabra EXIT y pulse ENTER. Pulse la tecla ADELANTE para visualizar la función de riego manual. Pulse la tecla ENTER para activar la función manual; al pulsar la tecla ATRÁS (OPEN), se abre la válvula del programador; si se pulsa la tecla ADELANTE (CLOSED), la válvula se cierra. Para salir de la función manual, pulse la tecla ENTER. Esta función es muy útil para realizar un riego cuando se desee, sin borrar los programas configurados. En cualquier caso, la válvula se cierra automáticamente transcurridos 15 minutos.

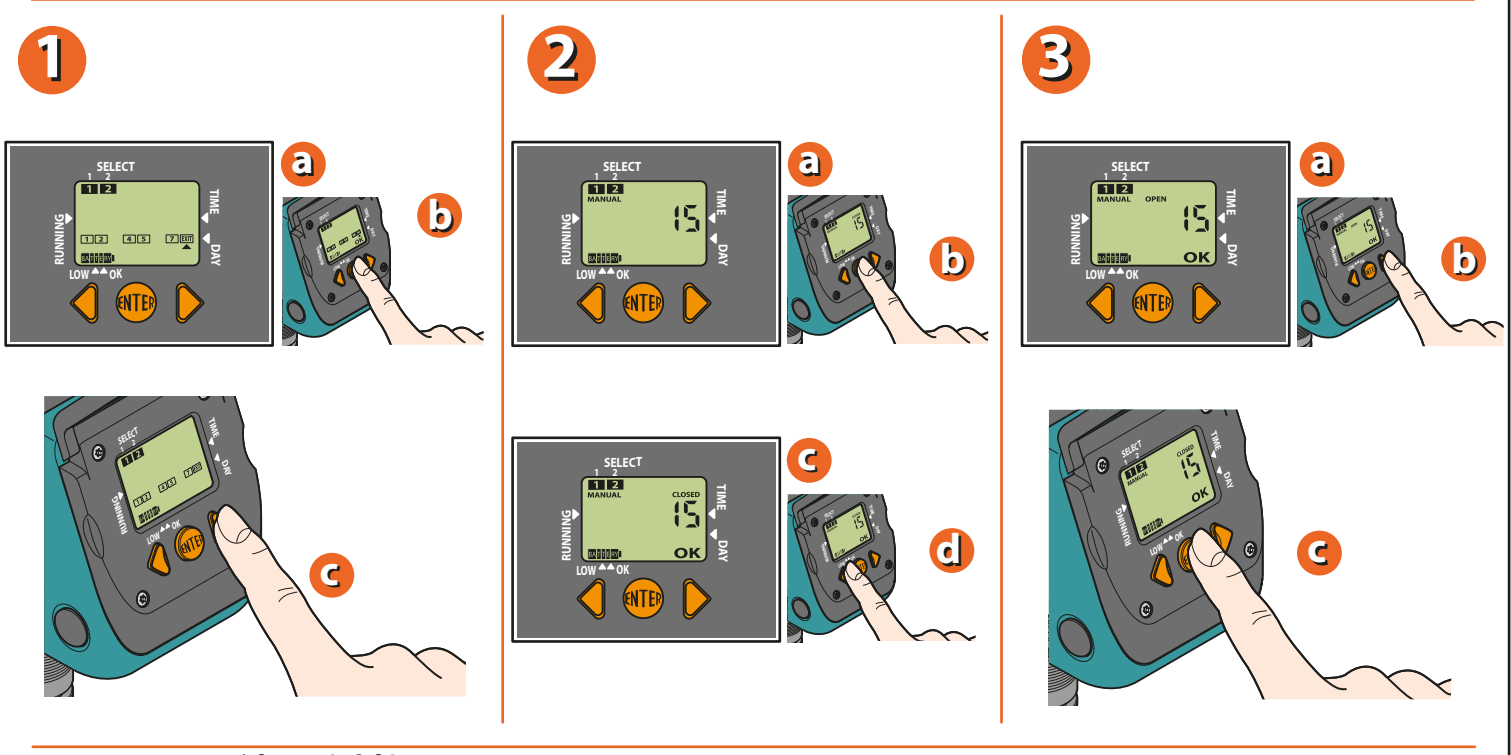

Para Aquauno Video 2 (cód.): 8454 - 8428 Para Aquauno Video 2 Plus (cód.): 8412

Para borrar un programa, pulse la tecla ADELANTE hasta llegar a la palabra "CLOSED" del programa que se quiere borrar. Pulse la tecla ENTER y, luego, pulse al mismo tiempo las teclas ADELANTE/ATRÁS, con un ligero anticipo de la tecla ATRÁS.

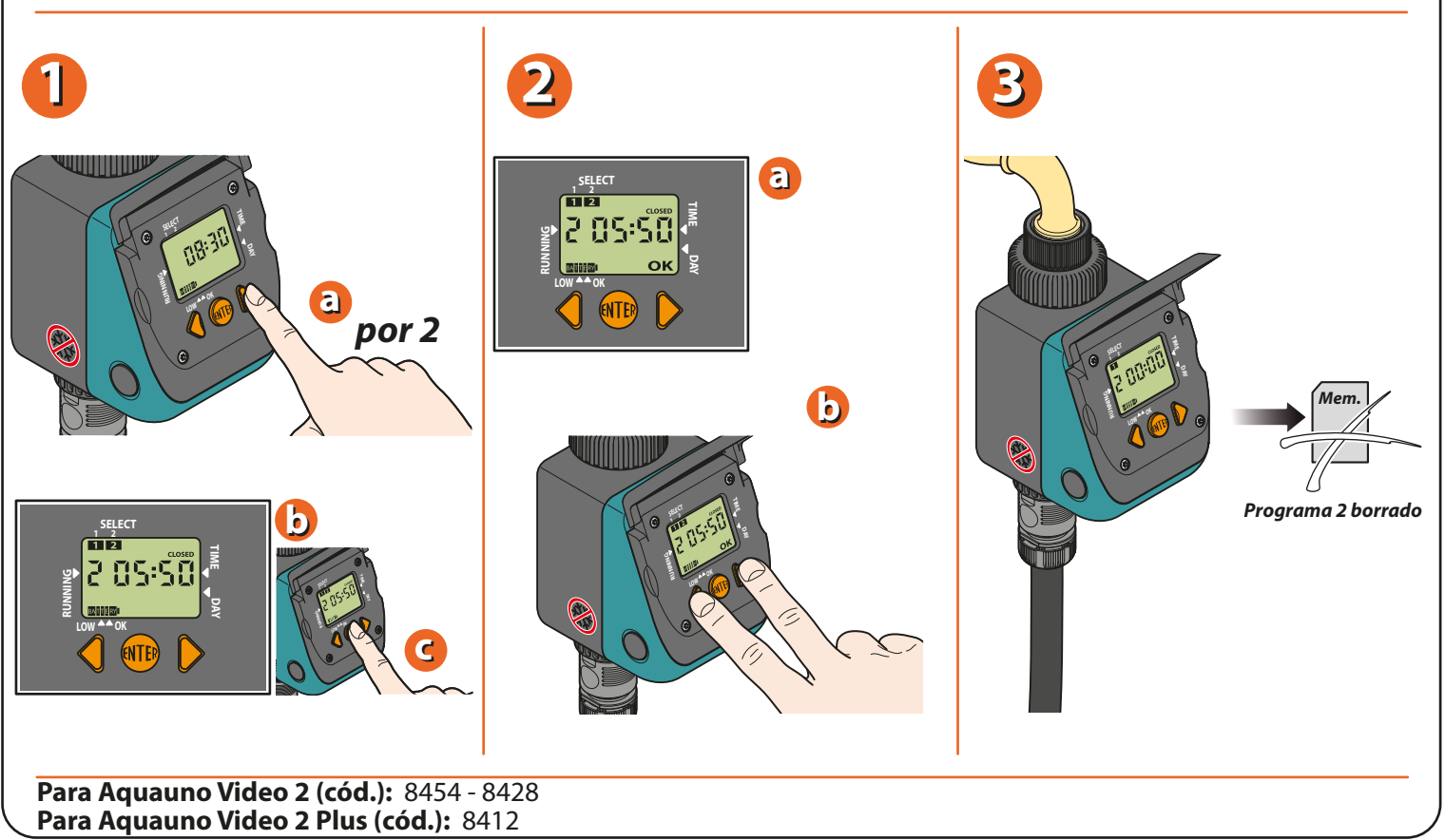

## Aquauno Video 2 Plus Guía de uso

Pág. 6

Es posible conectar un sensor de lluvia Rain Sensor al programador; para ello, hay que quitar el puente de protección y efectuar la conexión mediante la correspondiente toma.

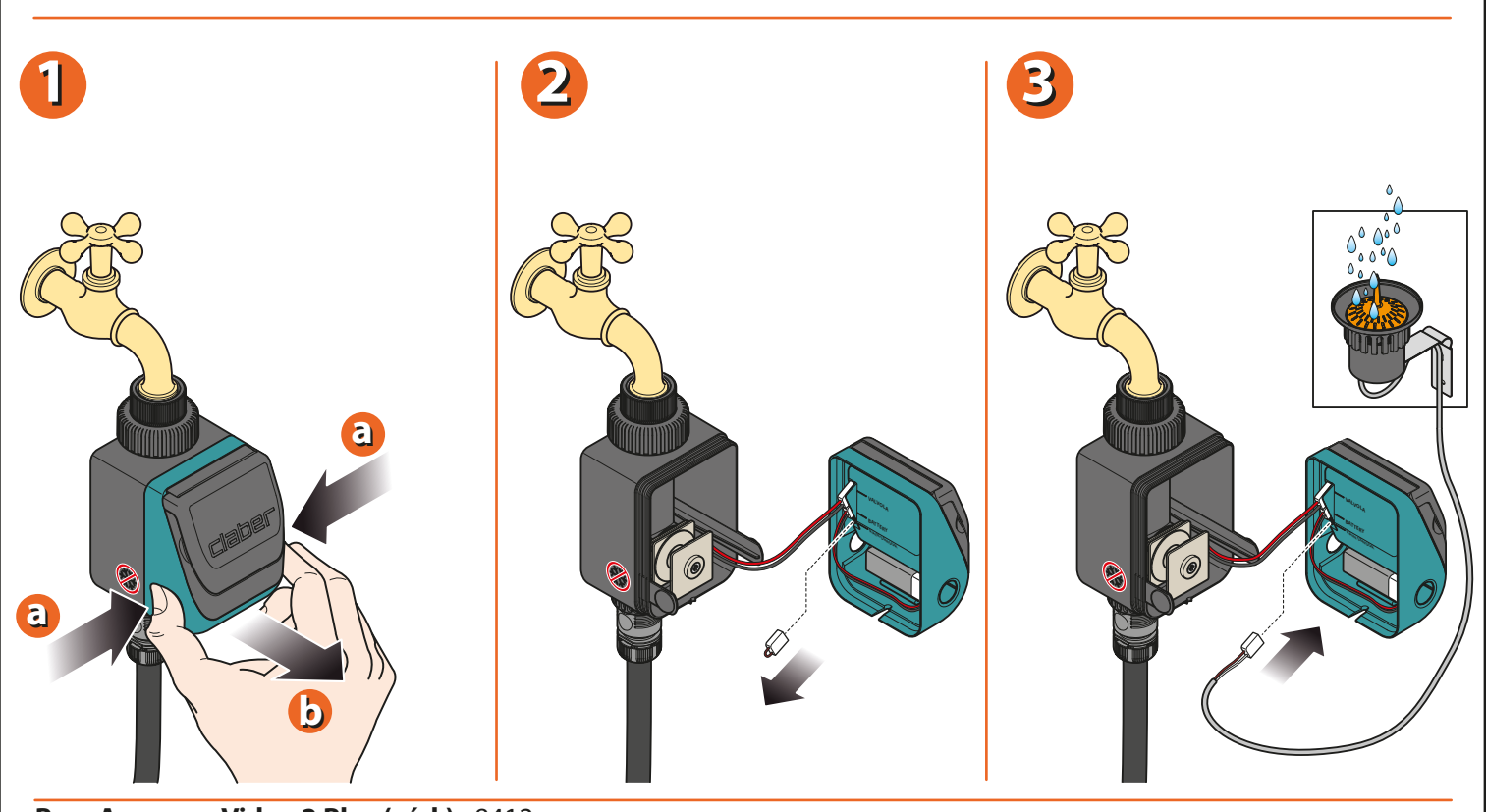

Para Aquauno Video 2 Plus (cód.): 8412

Al final de la temporada y antes de que lleguen las heladas invernales, desconecte el programador del grifo, quite la batería y guárdelo en un lugar cerrado.

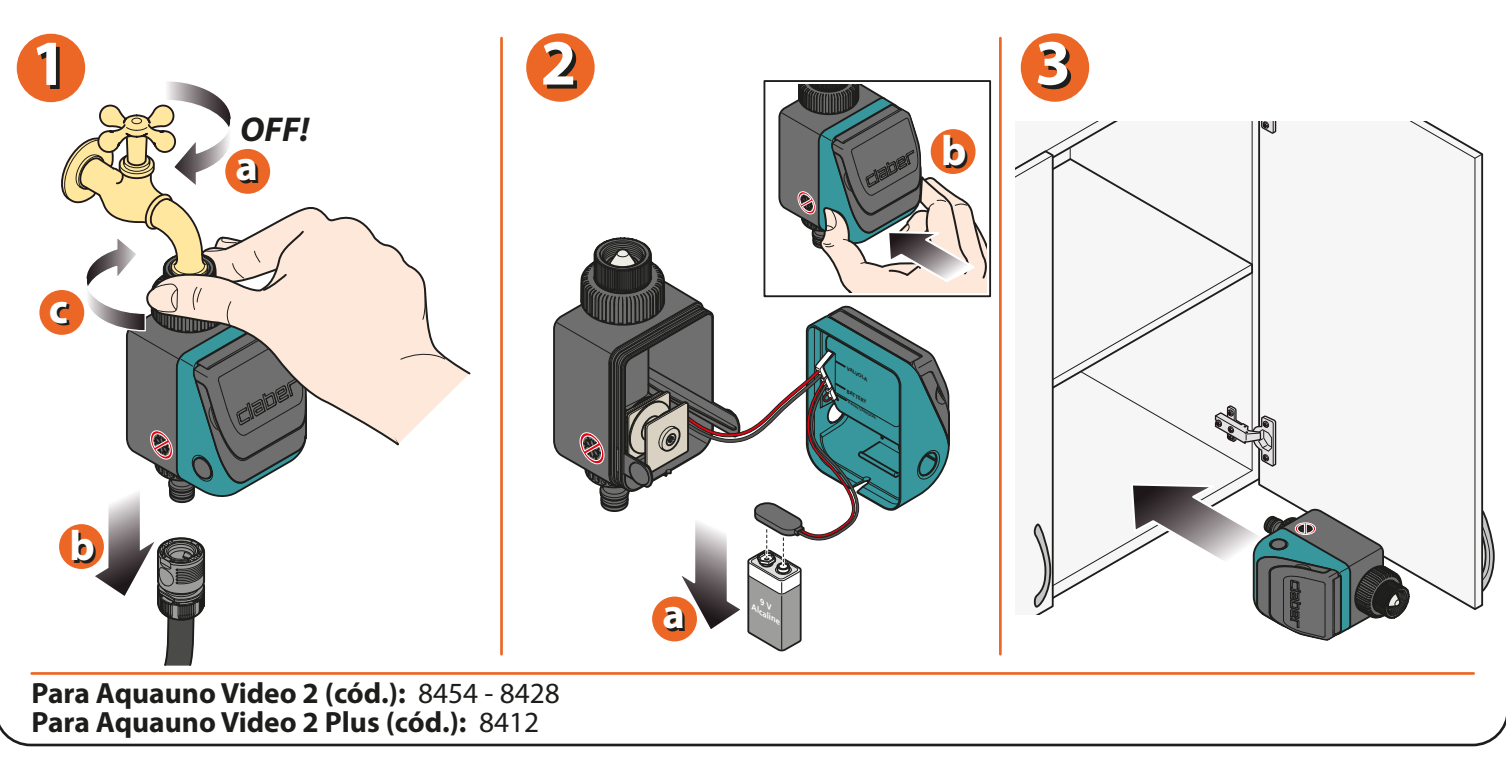

Para mayor información, consulte el manual de instrucciones contenido en el paquete.